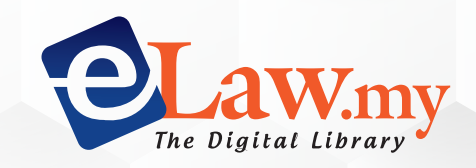

# User Guide

| Results Advance     Dictionary                                                              | od Search Case Citations Dictionary                                                                                                    |                                                                                                    | C Include Plural words                                                                                                  |
|---------------------------------------------------------------------------------------------|----------------------------------------------------------------------------------------------------|----------------------------------------------------------------------------------------------------|----------------------------------------------------------------------------------------------------|
| It is an offence to see eLaw Filter                                                         | elloit, encourage, persuade or endeavour to persuade or propose           Image: persuade or endeavour to persuade or propose           Image: persuade or endeavour to persuade or propose           Image: persuade or endeavour to persuade or propose           Image: persuade or endeavour to persuade or propose           Image: persuade or endeavour to persuade or propose           Image: persuade or endeavour to persuade or propose           Image: persuade or endeavour to persuade or propose           Image: persuade or endeavour to persuade or propose           Image: persuade or endeavour to persuade or propose           Image: persuade or endeavour to persuade or propose           Image: persuade or endeavour to persuade or persuade or propose           Image: persuade or endeavour to persuade or persuade or persuade | to any person, to murder any other person , <b>Read mon</b>                                               | eLaw Sort 🔹                                                                                                    |
| PP V. SURBIR<br>Suriyadi Halim C<br>was charged with<br>had stabbed his vi<br>Cites: 3 Case | GOLE ▼         Dmar, Ahmad Maarop, Apandi Ali, Ramly Ali, Zaharah Ibrahim FC.         murder under s 302 of the penal code. the facts were that on the date an ictim and then slashed his own wrist and neck. the victim was taken to he case 4 Legislation         Case History ▼       Cited by ●1                                                                                                    | U<br>In d time as stated in the charge, the accused split but died the next day. her death wa<br>$\gg$ 49 | <ul> <li>5 January 2017</li> <li>Federal court putra</li> <li>[05-315-12-2014(J)]</li> <li>[2017] 1 MLRA 514</li> </ul> |
| HANIF MOHAI<br>Ahmadi Asnawi,<br>300, 302 - murdei<br>sentenced under I<br>Cites: 8 Cas     | MAD ALI V. PP ▼<br>Idrus Harun JJCA, Abdul Karim Abdul Jalil J<br>r - Imb (o) to s 300 penal code - elements that must be established - whe<br>esser offence of culpable homicide not amounting to murder punishable<br>ess 8 Legislation ● 15                                                                                                    | ether appellant ought to be convicted and under s 304(a) penal code criminal                              | <ul> <li>10 Jun</li> <li>▲ Court C Put</li> <li>▲ [R-05-8 5]</li> <li>④ [2017] 2</li> </ul>                             |
| MOHAMAD HA<br>Tengku Maimun<br>(a) a accused of m<br>(b) (c)" [31] d<br>Cites: 11 Cas       | ANAFI MOHAMAD HASHIM LWN. PENDAKWA RAYA<br>Tuan Mat, Ahmadi Asnawi, Kamardin Hashim HHMR<br>nurder alleges that by reason of unsoundness of mind he did not know th<br>alam kes goh ah yew v. pp [1948] 1 mlra 651 ; [1949] mlj 150, spencer w<br>Ses 7 Legislation Cited by 2 @ 5                                                                                                    | e nature of the act. the burden of proof is on a.                                                         | <ul> <li>12 Mei 2010</li> <li>▲ Mahkamah F</li> <li>▲ [B-05-88-04-2]</li> <li>▲ MLR/</li> </ul>                         |
|                                                                                             |                                                                                                    |                                                                                                    |                                                                                                    |

Copyright **(C)** 2019 The Digital Library. All rights reserved.

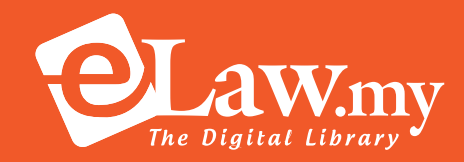

#### Introduction

e-Law.my is Malaysia's database of court judgements and legislation, that can be crosssearched and mined by a feature-rich and user-friendly search engine-clearly the most efficient search tool for busy legal professionals like you.

Log in to eLaw via the url: www.elaw.my sign in

#### Contents

| 1. Login Page                  |    |
|--------------------------------|----|
| Login Page                     | 2  |
| Welcome Page                   | 3  |
| 2. Cases                       |    |
| Smart Case Search              | 5  |
| Citation Search                | 6  |
| Advanced Search                | 7  |
| Case Search Results Page       | 7  |
| Case Display                   |    |
| 3. Legislation                 |    |
| Legislation Search             | 13 |
| Legislation Search Result Page |    |
| Legislation Display            |    |
| Legislation Browse             |    |
| Bills                          |    |
| Forms                          |    |
| Hansard                        |    |
| 4. Practice Notes & Directions |    |
| 5. Regulatory Guidelines       |    |
| 6. Municipal Bylaws            |    |
| 7. Legal Tools                 |    |
| Dictionary                     |    |
| Statutory Interpretation       |    |
| Translator                     |    |
| 8. myBriefcase                 | 23 |

# 1. Login Page

Step 1: Go to Sign in

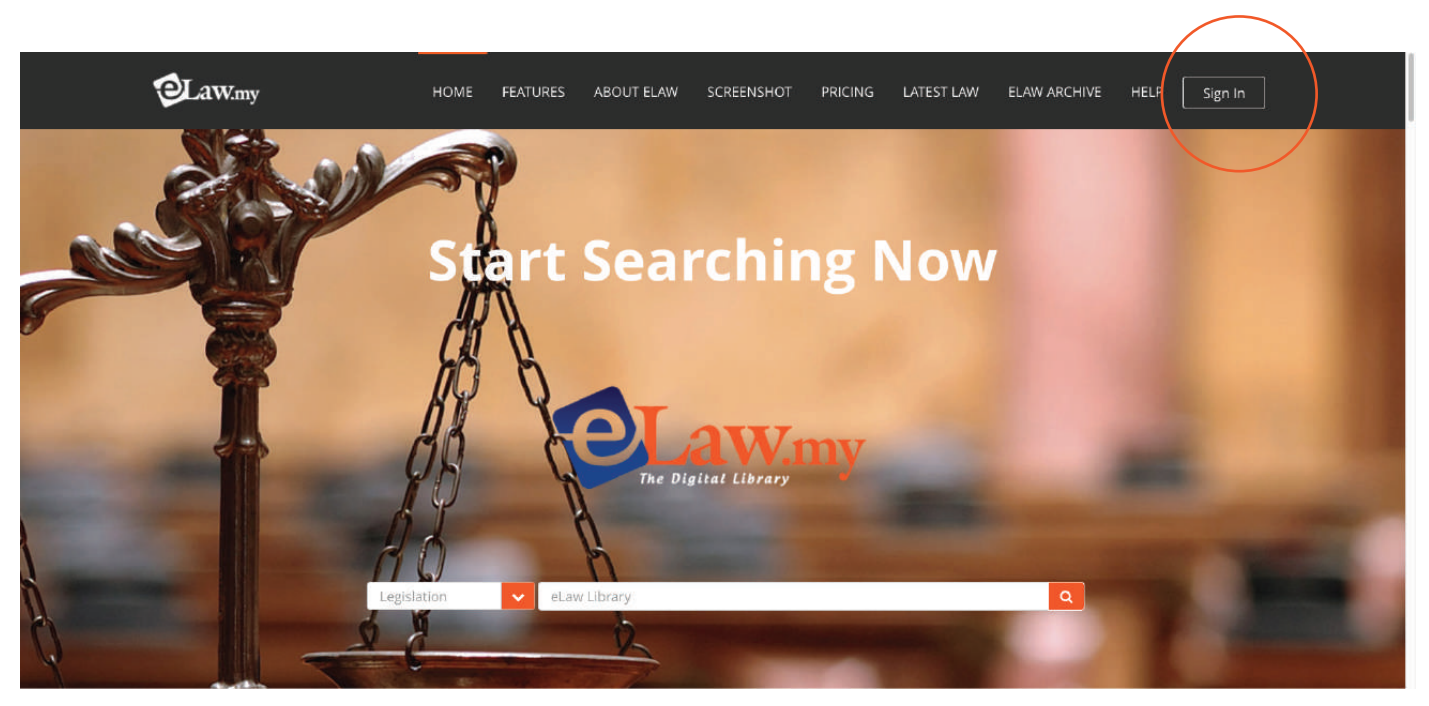

#### Step 2: Enter your Username and Password and Login

| @Law.my | HOME FEATURE | S ABOUT ELAW | SCREENSHOT | PRICING | LATEST LAW | ELAW ARCHIVE          | HELP | Sign In |
|---------|--------------|--------------|------------|---------|------------|-----------------------|------|---------|
| and the |              |              |            |         |            |                       |      |         |
| SR      | Sign In Sigr | Up Free Ti   | rial       |         |            |                       |      |         |
| -8      | Username     | ELAW         |            |         |            |                       |      |         |
|         | Password     | 12345        |            |         |            |                       |      |         |
|         | Remember Me  |              | Forgot F   | assword |            |                       |      |         |
|         |              |              | Login      | Cancel  |            |                       |      |         |
| - A     | 0            | h            |            | -       |            | and the second second |      | 1       |

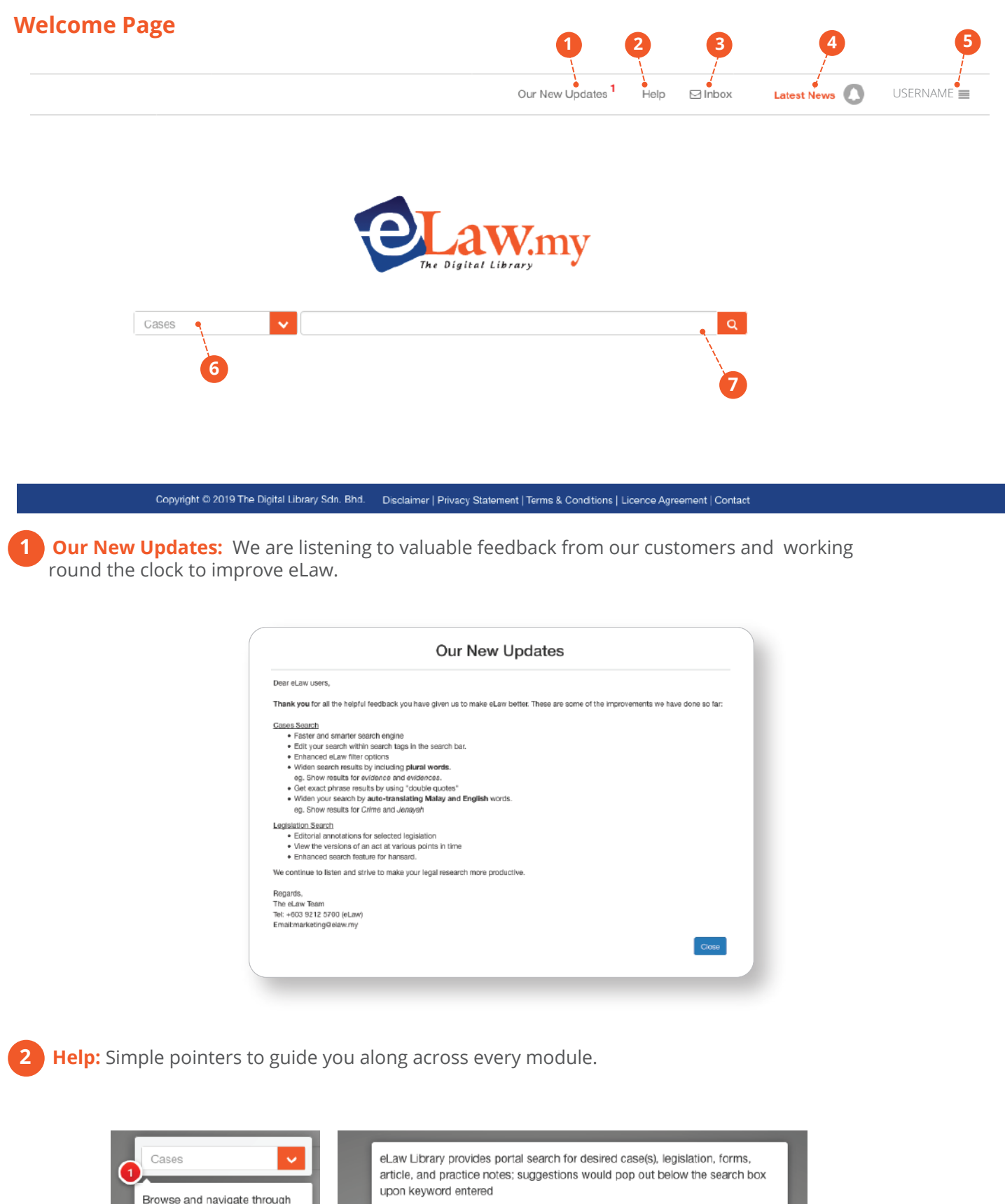

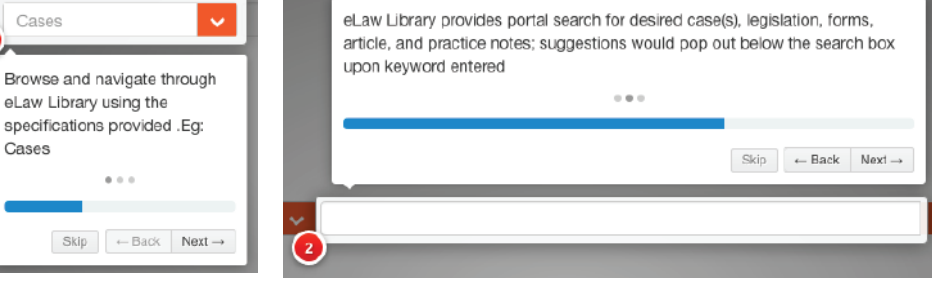

3 Inbox: eLaw has a Chat facility that will allow users to message our customer relations team directly on any queries. Replies will be found in Inbox

Latest News: Get updated on the latest cases from the courts, as well as new and amended legislation

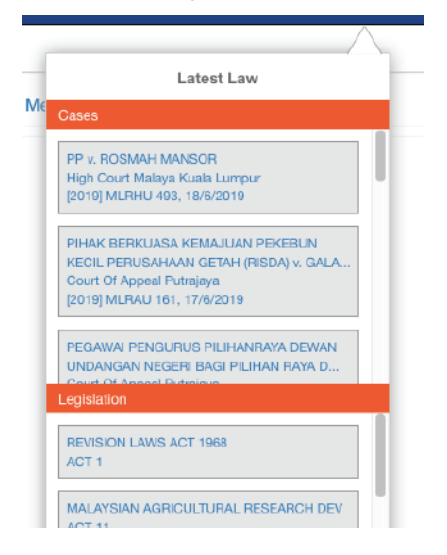

**User Account:** Account details such as subscription period can be found here.

Start Searching: Search within any of the databases and modules in eLaw

| Cases                 | • |
|-----------------------|---|
| Cases                 |   |
| Legislation           |   |
| Forms                 |   |
| Articles              |   |
| Practice Notes        |   |
| Regulatory Guidelines |   |
| Municipal By-Laws     |   |
| Dictionary            |   |
| Translator            |   |
| Hansard               |   |
| MyBriefcase           |   |

7

**Search Engine:** Just choose the menu and key in any keyword that you want to search in search engine and all the information related will appear.

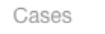

murder

Q

## 2. Cases

#### **Smart Case Search**

Selecting *Cases* will bring you to the following:

eLaw Search Box allows you to:

**2.1)** Key in a word and press Enter or Search. Eg Murder. Upon viewing the results, Murder will appear in a bordered Search Text.

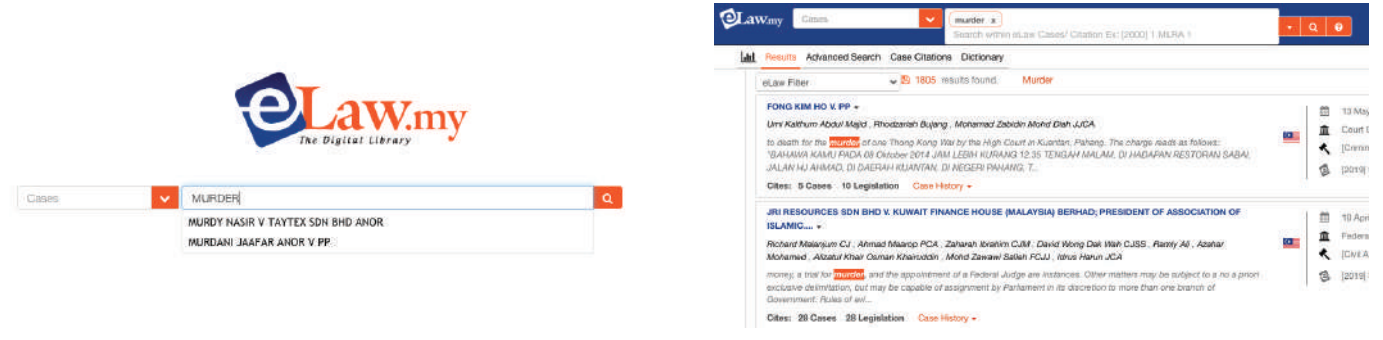

2.2) Type in as many Search Texts as you want. So, you can keep refining your search to get your desired results.

|  | Cases | (murder x) (gun x) (police x) (family x) (drug x) (kid x) | - 0 | 20 |  |
|--|-------|-----------------------------------------------------------|-----|----|--|
|--|-------|-----------------------------------------------------------|-----|----|--|

**2.3)** Edit any Search Text. Just type on any word to edit the search.

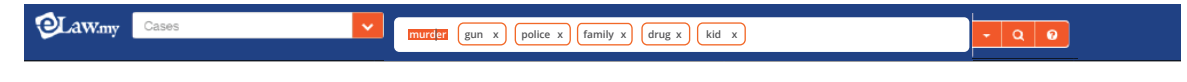

#### 2.4) Remove a search text by clicking x

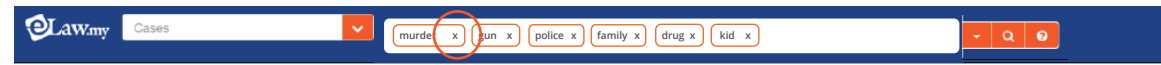

**2.5)** View the search parameters and criteria to keep track of your search options.

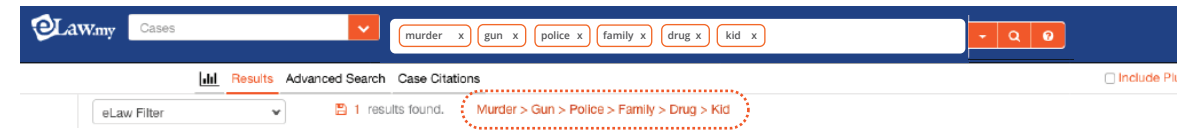

**2.6)** By default, just typing out a search phrase eg Judicial Review, will give you results of the exact phrase first. Alternatively, users may use quotation marks " "eg. "Judicial Review".

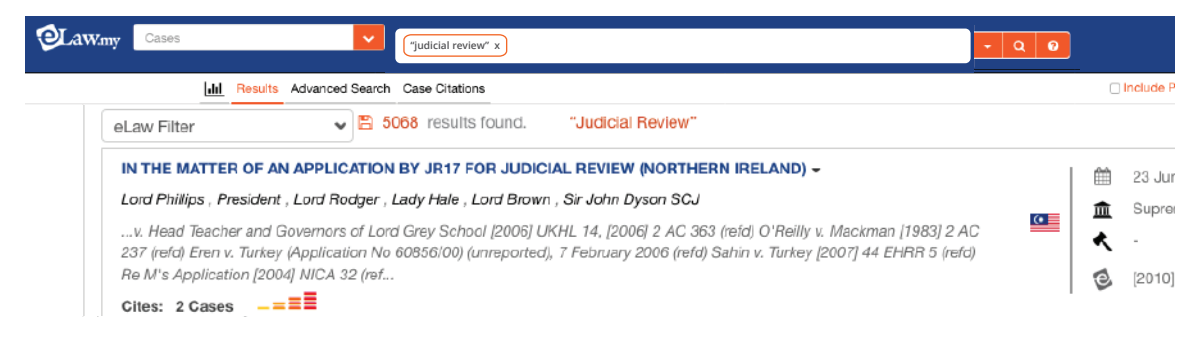

**2.7)** Search by using + and - to refine results. eg. murder + gun - knife will give the results for cases with the words murder and gun in them, but will not include results with the word knife.

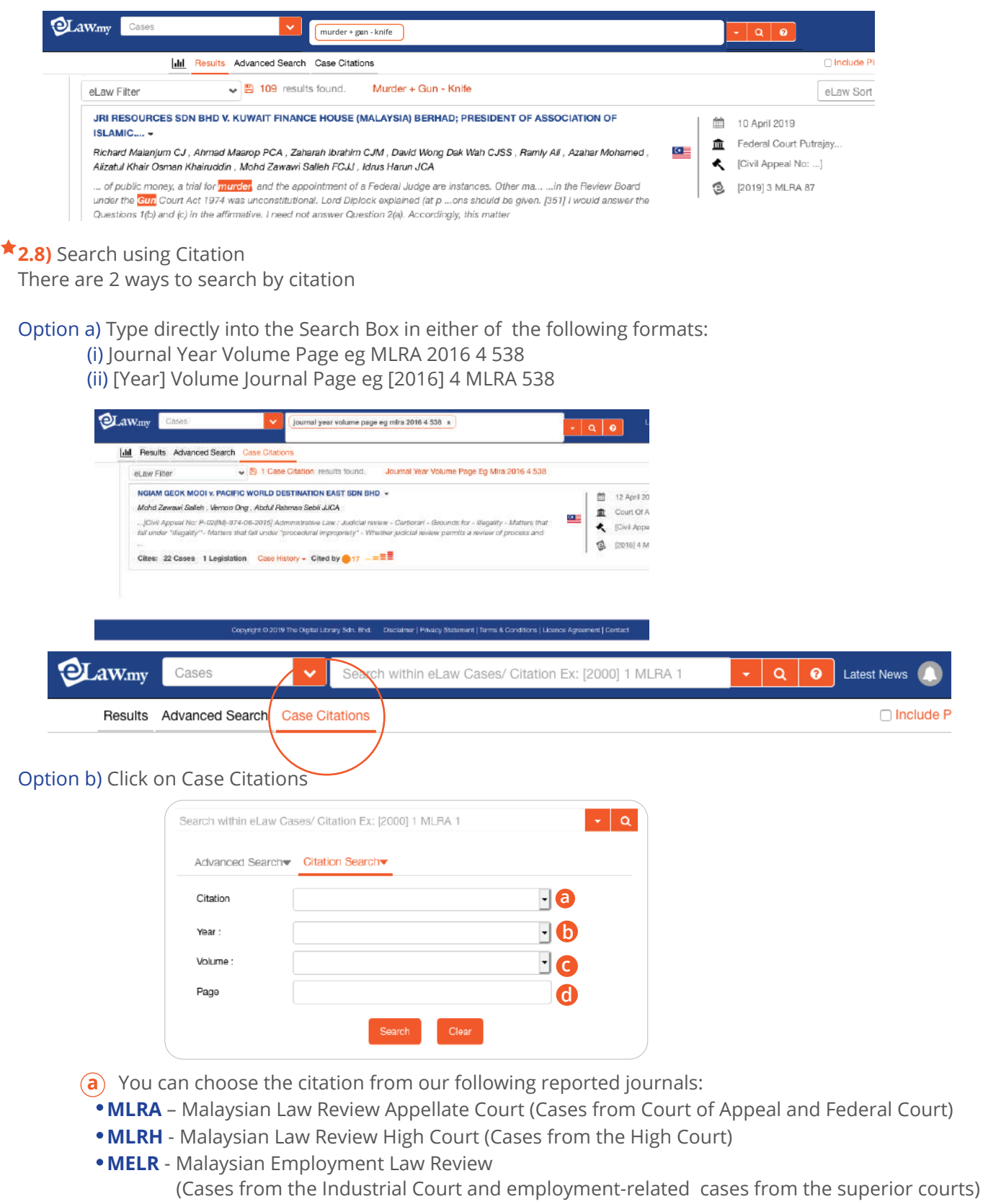

- SSLR Sabah Sarawak Law Review (Cases from the High Court of Sabah and Sarawak)
- **Others** Key in citations from other local publishers. eLaw will extract The Legal Review's version of the judgment that corresponds to the keyed in citation.
- **b** Key in Year of the citation (if any)
- **c** Key in Volume of the citation (if any)
- **d** Key in Page of the citation (if any)

2.9) Advanced Search: This allows users to further refine their research based on specific criteria such as Judge Name, Legislation Referred and Judgment Year.

| Advanced Search                | Citation Search          |     |                                                 |
|--------------------------------|--------------------------|-----|-------------------------------------------------|
| Search Within                  | Full Judgment Case Title |     | <br>Without word(s): Eg Knife; Gun              |
| Without the word(s):           | Without the word(s)      |     | Example:                                        |
| Legislation Referred:          | Legislation Referred     |     | <br>Legislation Referred: Employment A          |
| Judge:                         | Judge                    |     | <br>Judge: Arifin Zakaria                       |
| Case Number:                   | Case Number              | \   | Court: Federal Court                            |
| Counsel:                       | Counsel                  |     |                                                 |
| Court                          | All Courts               | - ) | Users may select as follows:                    |
| Judgment Year(s):              | 1894 • To: 2019 •        |     | <br>Applied/Appealed/Followed     Distinguished |
| Cases Judicially<br>Considered |                          |     | Not Followed\Overruled                          |

#### Need additional guidance?

Every module in eLaw has a Help **Q** icon should you need additional assistance. Otherwise please feel free to call us at xxxxxx.

## **Cases Search Result Page**

| 1                                                                                                    | 2 3                                                                                                    |
|----------------------------------------------------------------------------------------------------|----------------------------------------------------------------------------------------------------|
| Cases murder x culpable homicide x                                                                                                    |                                                                                                    |
| Results Advanced Search Case Citations                                                                                                    | include Plural                                                                                                    |
| eLaw Filter                                                                                                    | 4 eLaw Sort                                                                                                    |
| PP V. KASMARUGAYA SULAIMAN -<br>Collin Lawrence Sequerah J<br>stands charged for murder under s 302 of the Penal Code . Section 302 prescribes the punishment for whoever commits<br>murder murder itself is define Difference Between culpable Homicide And Murder [24] in evaluating whether the<br>prosecution has successfully made out a prima facie case agains | Image: Second system       30 April 2019         Image: Migh Court Malaya Joh       Image: Second system         Image: Second system       (Criminal Trial No)         Image: Second system       (2019) MLRHU 368 |
| MOHAMAD NAZARIE HALIDI V. PP & ANOTHER APPEALS -<br>Hemid Sultan Abu Racker Abara Iskander Abana Hashim Redariah Sabamid JUCA                                                                                                    | 26 March 2019<br>-                                                                                                    |

1 Search Box: Further refine your search by typing in additional keywords that will filter your results to what you are really looking for.

- 2 Advanced Search
- ★ ③ Include Plural Words: eLaw can provide results for plural words as well.
   Example: Keying in the word Child will give you the results for Child and Children.

4 eLaw Sort: The cases can be sorted based on the following criteria:

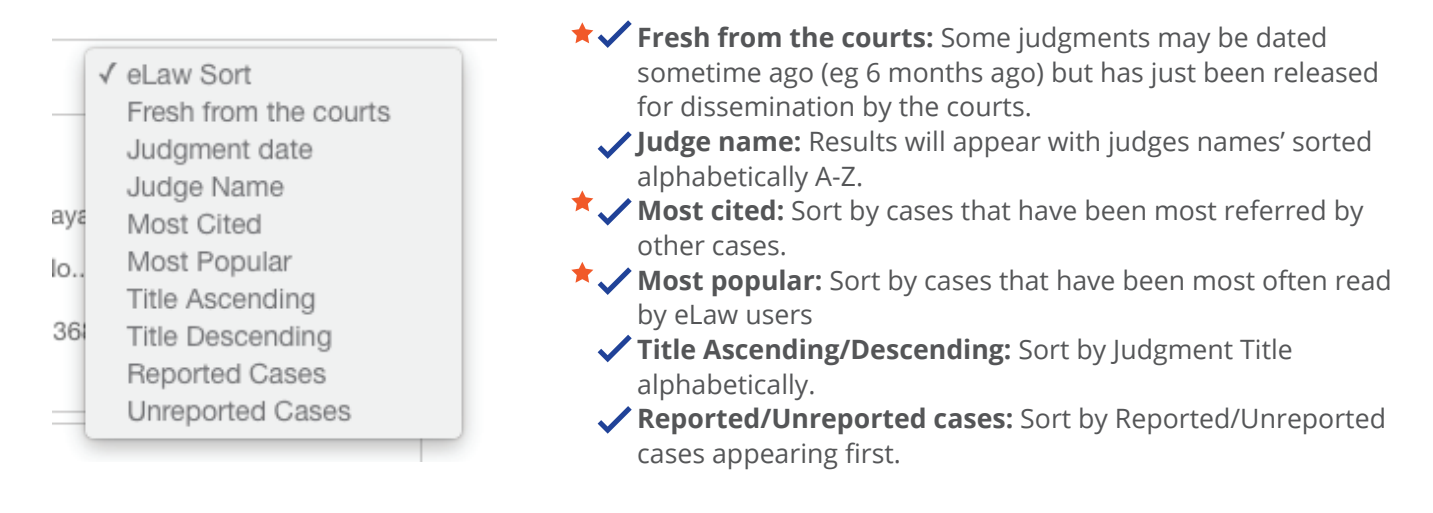

6 Analytics Diagram: This interactive diagram illustrates the number of cases from the various courts through the years.

Click on the coloured graphs to add/remove a particular court. Eg Click on the green graph to remove High Court cases from the results.

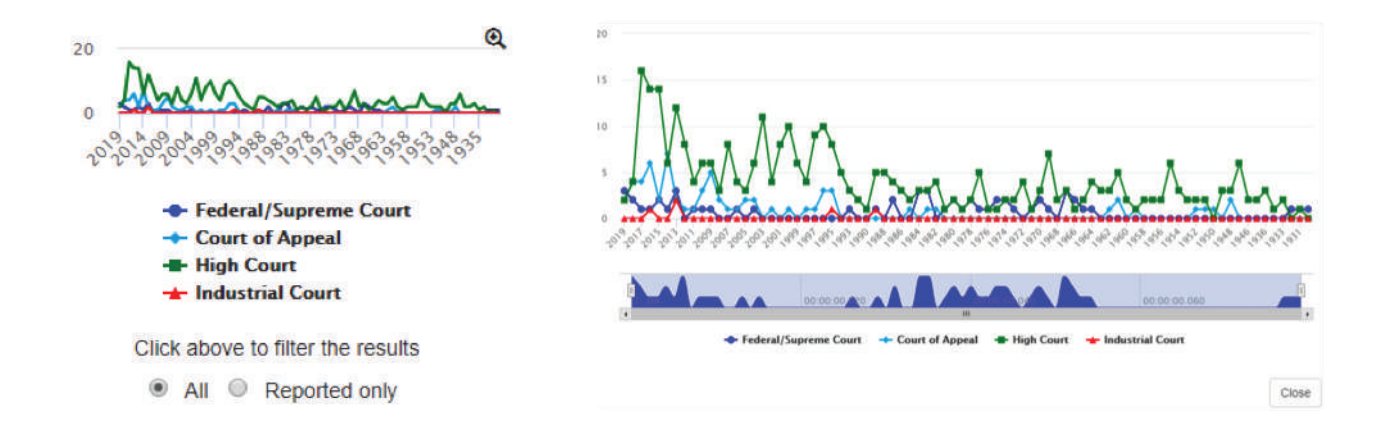

6 eLaw Filter: This allows your results to be filtered by you being more precise with what you want. Example:

Choose only High Court cases. Choose only cases by Arifin Zakaria Choose only cases from 2015-2019 Choose only overruled cases

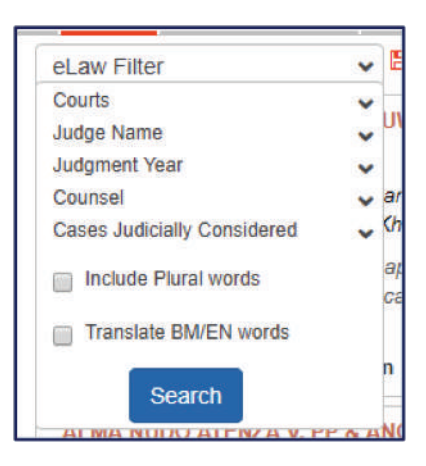

Case History: This will show the progression of the case through the various courts. Eg, a Federal Court case should have corresponding Court of Appeal and High Court cases.

| JRI RESOURCES SDN BHD V. KUWAIT FINANCE HOUSE (MALAYSIA) BERHAD; PRESIDENT OF ASSOCIATION OF ISLAMIC ↓                                                                                                    |         | 10 April 2019          |
|----------------------------------------------------------------------------------------------------|---------|------------------------|
| Richard Malanjum CJ, Ahmad Maarop PCA, Zaharah Ibrahim CJM, David Wong Dak Wah CJSS, Ramly Ali, Azahar Mohamed,                                                                                                    | ■ 】     | Federal Court Putrajay |
| Alizatul Khair Osman Khairuddin , Mohd Zawawi Salleh FCJJ , Idrus Harun JCA                                                                                                    | ~       | [Civil Appeal No]      |
| money, a trial for <mark>murder,</mark> and the appointment of a Federal Judge are instances. Other matters may be subject to a no a priori<br>exclusive delimitation, but may be capable of assignment by Parliament in its discretion to more than one branch of Government.<br>Rules of evi | Ð       | [2019] 3 MLRA 87       |
| Cites: 28 Cases 28 Legislation Case History -                                                                                                    |         |                        |
| High Court Malaya Shah Alam : [2016] MLRHU 1212                                                                                                    |         | 5 April 2019           |
| 8 a) Cites: This will indicate the number of cases and legislation which is conta                                                                                                    | ined in | that case.             |
|                                                                                                    |         |                        |

#### AHMAD BOHARI MOHAMAD NOOR & ANOR V. PP & ANOTHER APPEALS -Mohtarudin Baki , Abdul Karim Abdul Jalil , Stephen Chung Hian Guan JJCA ...ly charged for an offence for murder under s 302 of the Penal Code . After calling seven witnesses,... ...nd that SP7 saw him putting a gunshaped lighter to the head of the deceased. It was submitted that ...acts and circumstances, there was no reason for us to interfere with the sentence imposed by the learned trial judge against the 1st and 2nd accused. Cites: 6 Cases 4 Legislation Case History -

b) Cited by: This indicates the number of other cases that refer to this case. A high number of cases here usually indicates a landmark judgment with important points of law.

| PUBLIC PROSECUTOR V. MANSOR MD RASHID & ANOR -                                                                                                    |
|----------------------------------------------------------------------------------------------------|
| Chong Siew Fai CJSS, Peh Swee Chin, Mohamed Dzaiddin FCJJ                                                                                                    |
| ondent to the 1st respondent, <mark>Mansor</mark> . PW9 further testified that on this occasion he also saw an unigh Court at Taiping<br>before the same trial Judge for continuation of the trial and the two respondents be called to enter upon their defence. Both<br>resp |
| Case History - Cited by ●1 ●171 ●1 -===                                                                                                    |
|                                                                                                    |

The number of cases are usually treatment coloured in Green, Orange or Red. Green: Applied / Appealed / Followed Orange: Just an ordinary case referral

Red: Distinguished / Not Followed / Overruled

Applied/Appealed/ Followed Referred Cases Distinguished/ Not Followed/ Overruled

Popularity index: This reflects how popularly read this case is by eLaw users.

10 Cases sneak preview: Click on the arrow to show you a brief about the case, before you decide to read the whole judgment.

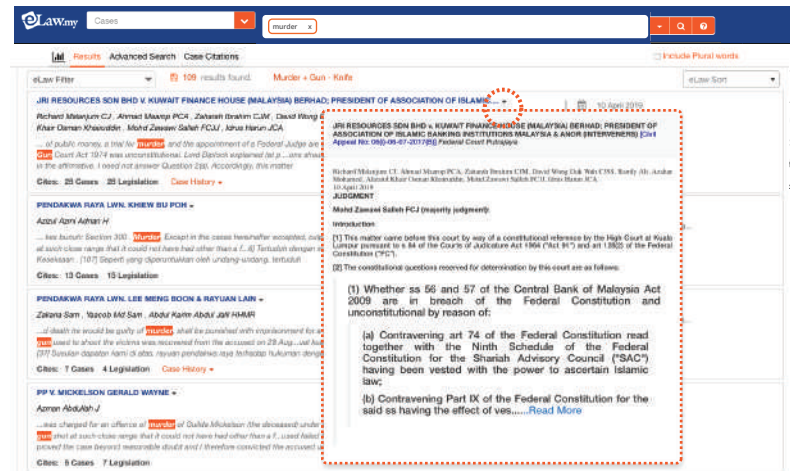

# **Case Display**

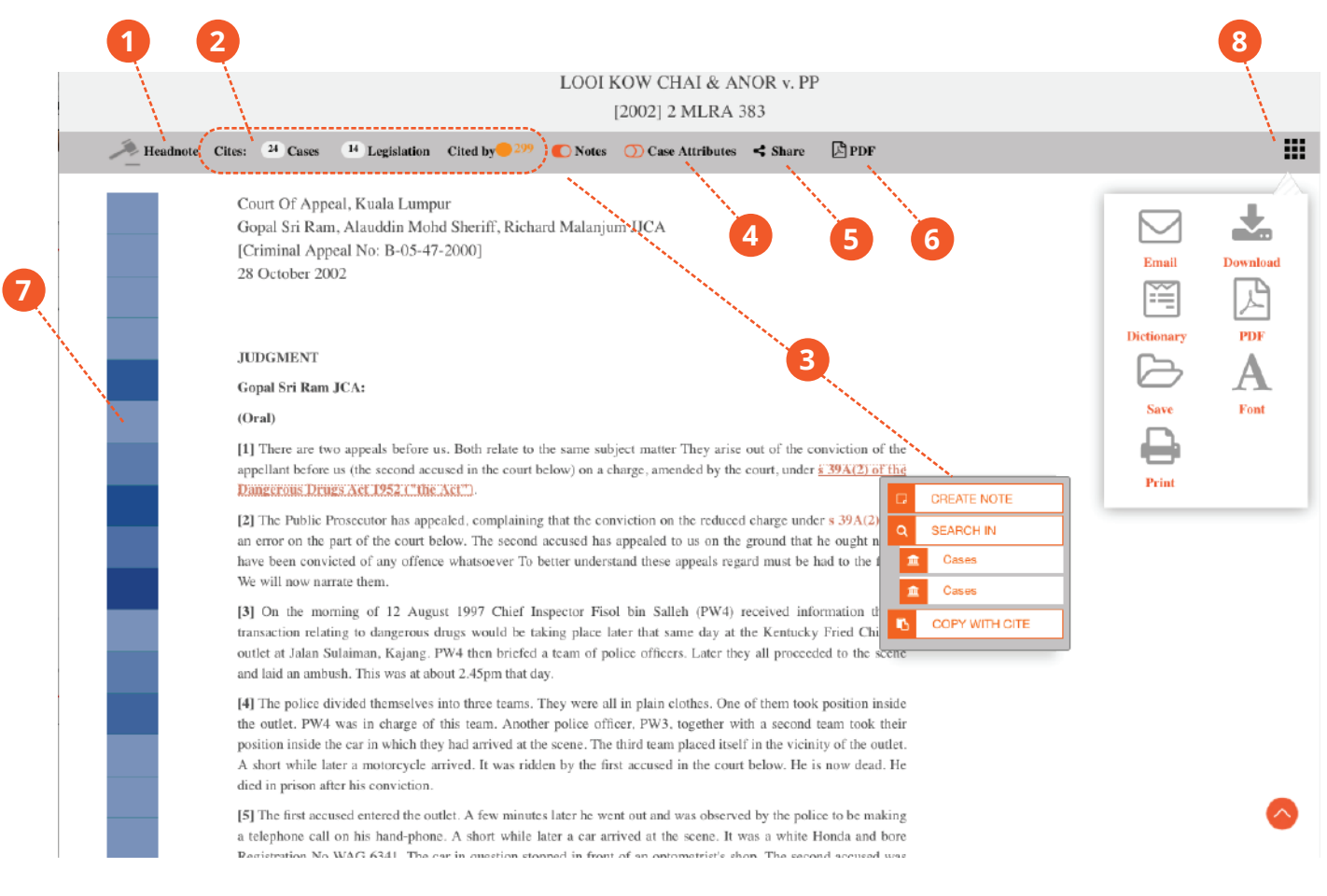

1 Judgment/Headnote: Click here to see the Judgment or the Headnote

2 Cites: This will indicate the number of cases and legislation which is contained in that case.

Cited by: This indicates the number of other cases that refer to this case. A high number of cases here usually indicates a landmark judgment with important points of law.

The number of cases are usually treatment coloured in Green, Orange or Red. Green: Applied / Appealed / Followed Orange: Just an ordinary case referral Red: Distinguished / Not Followed / Overruled

Applied/Appealed/ Followed Referred Cases Distinguished/ Not Followed/ Overruled

3 Notes: When you are in the midst of doing a case reference, just highlight the word/paragraph, right click and "Create Note/Search in or Copy with Cite" shall appear. Save the case in your own folder in My Briefcase and it will save your notes!

4 Case Attributes: This function shows information regarding the entities, person, organization, country, etc of the case

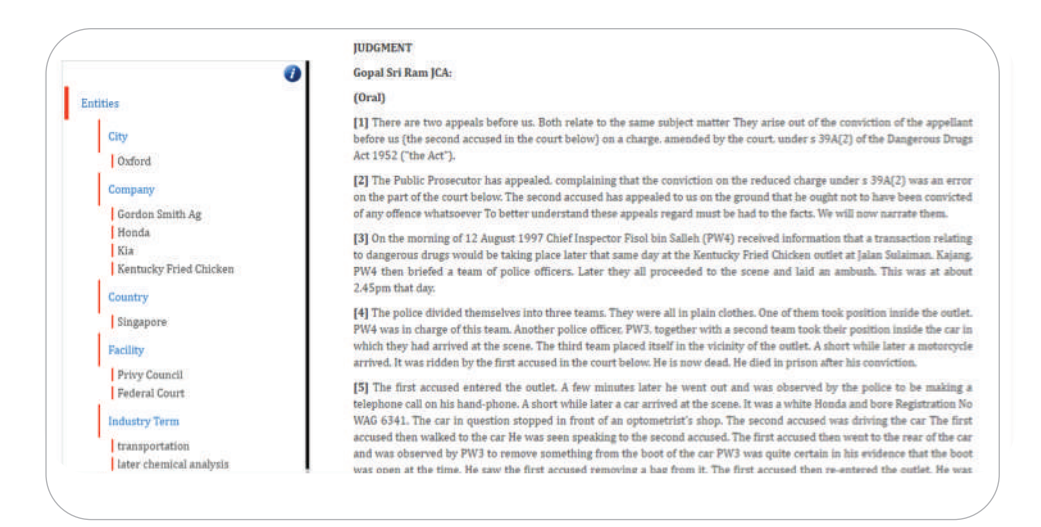

5 Share via Social Media: The case can be shared via various social media apps

6 PDF version: All >80,000 judgments in e-Law are in PDF versions that are able to be printed and submitted in court.

7 Paragraph Analytics: This indicates the paragraphs that are most cited by other cases. The darker blue indicates more cases.

8 Tools menu: Click this and you can easy to download, email, print and save the case to the MyBriefcase.

You also can use the dual-language dictionary in tools menu to find any legal term.

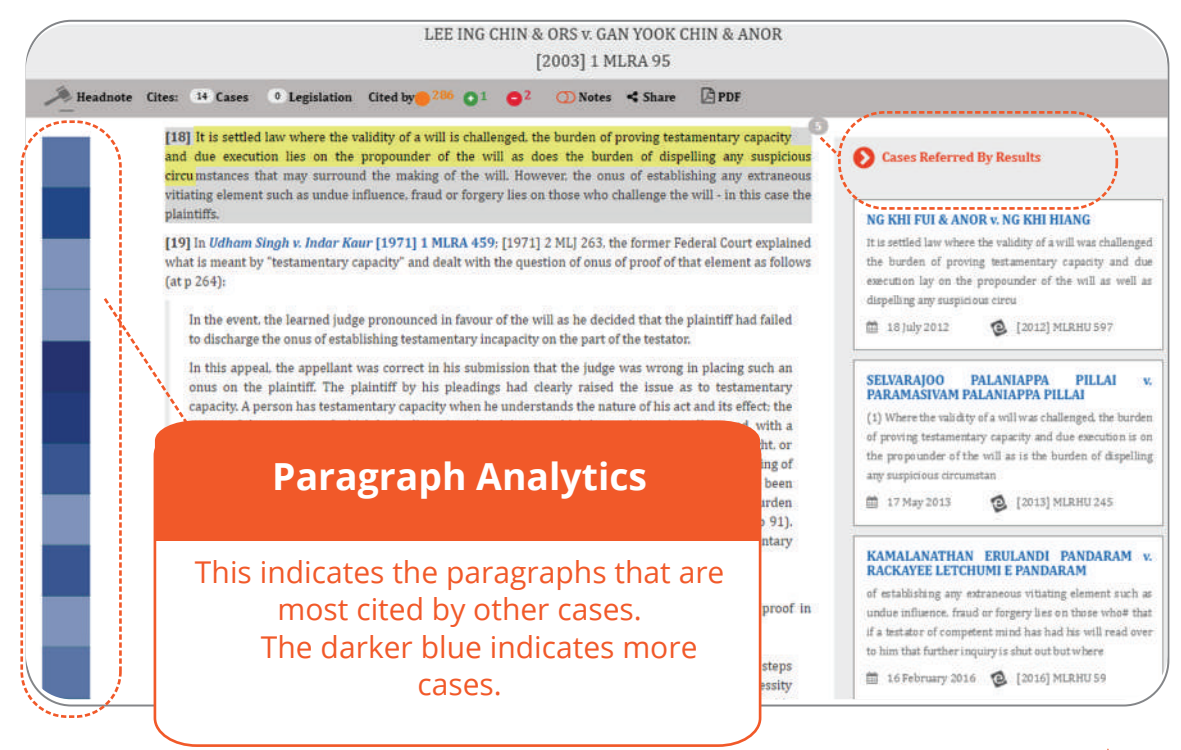

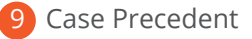

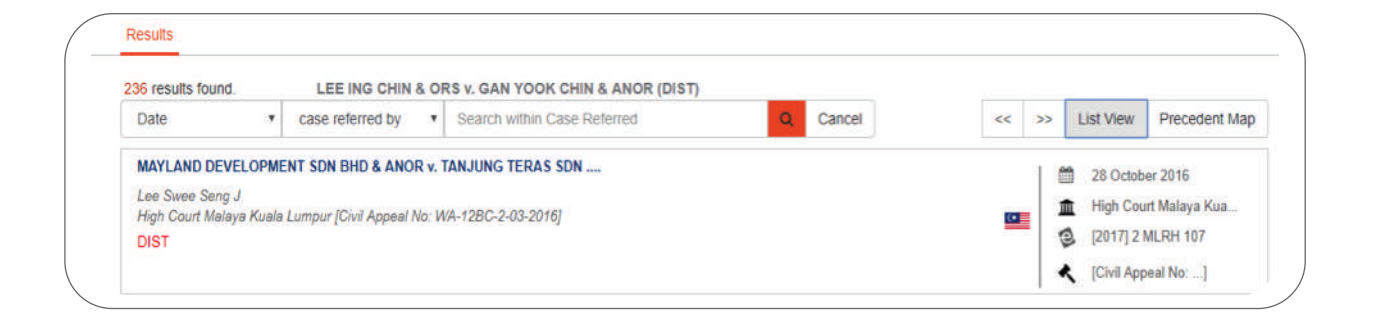

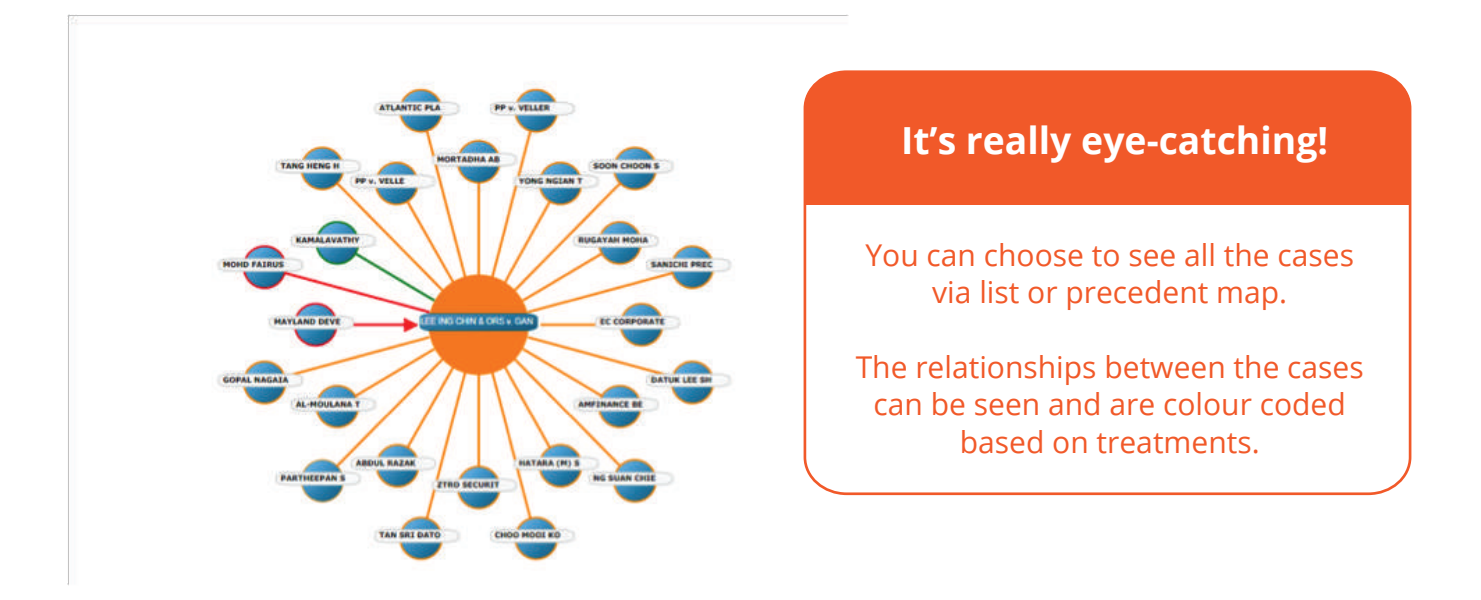

# 3. Legislation

## **Legislation Search**

eLaw has the most updated and complete federal and state legislation database in Malaysia. Also included are Forms, Bills and Hansard.

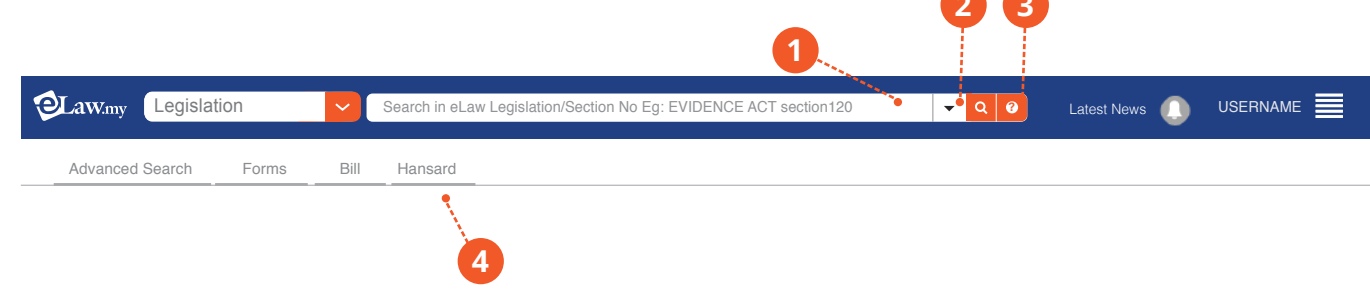

1 Search Box: Key in keywords in either Bahasa Malaysia or English. We have legislation in both languages. eg Evidence Act s120, or Evidence Act section 20, or Evidence Act s. 20.

| Advanced Search       |      |                                                                                                    |                                                                |
|-----------------------|------|----------------------------------------------------------------------------------------------------|----------------------------------------------------------------|
|                       | ~    | Search in eLaw Legisla                                                                              | tion/Section No Eg: EVIDENCE ACT section 120 - Q O Latest News |
| Advanced Search Forms | Bill | Advanced Search<br>Act Title<br>Act No:<br>Section Title<br>Federal / State<br>Without the word(s): | Browse Bill                                                    |
|                       |      |                                                                                                    | Search Clear e                                                 |

- (a) Act Title: This is a dropdown list of all acts alphabetically.
- **(b)** Act No: Key in the act number. This usually applies for federal statutes.
- **c** Section Title: A dropdown list of all sections of the selected act will appear for selection.
- (d) Federal/State: Zoom in on only federal statutes or legislation from a particular state.
- (e) Without the word(s): Exclude certain words from your results.

# **Legislation Search Result Page**

| 1 Sort BSave 1 results found.                                                                                                    |                     |
|----------------------------------------------------------------------------------------------------|---------------------|
| Sort Results by: eLaw Sort                                                                                                    |                     |
| ABATTOIRS (PRIVATISATION) ACT 1993 AKTA RUMAH PENYEMBELIHAN (PENSWASTAAN) 1993                                                                                                    | 🗰 15 December 1993  |
| Animals Fish And Plants                                                                                                    | 9 Malavsia          |
| In force from: 15 December 1993 [P.U.(B) 595/1993] Dikuatkuasakan: 15 Disember 1993 [P.U.(B) 595/199                                                                                                    | (III)               |
| Latest Amendments Ry 1 Nill                                                                                                    | ACT 507 AKTA 507    |
| Latest Amendments By : Nil                                                                                                    | ▲ ACT 507 AKTA 507. |
| Latest Amendments By : Nil    Latest Amendments By : Nil    Latest Amendments By : Nil    Latest Amendments By : Nil                                                                                                    | ▲СТ 507 АКТА 507    |
| Latest Amendments By : Nil<br>1LSort Save 1 results found.<br>INSOLVENCY ACT 1967                                                                                                    | ▲ ACT 507 AKTA 507  |
| Latest Amendments By : Nil<br>1 Sort Save 1 results found.<br>INSOLVENCY ACT 1967 ANNOTATED<br>Bankruptcy                                                                                                    | ▲ ACT 507 AKTA 507  |
| Latest Amendments By : Nil<br>I Sort DSave 1 results found.<br>INSOLVENCY ACT 1967<br>Bankruptcy<br>In force from: 30 September 1967; Revised Edition: 31 December 1988<br>Latest Amendments By: BANKRUPTCY (AMENDMENT) ACT 2017 | ▲ ACT 507 AKTA 507  |

1 Sort: Results can be sorted by certain criteria.

| : | ✓ eLaw Sort      |  |
|---|------------------|--|
| ł | Title Ascending  |  |
| ł | Title Descending |  |
| I | ACT              |  |
| I | PU(A)            |  |
| e | PU(B)            |  |
|   | Amendment        |  |
|   | Chronology ASC   |  |
| 1 | Chronology DESC  |  |

2 Save: A legislation document can be saved in MyBriefcase.

3 Legislation Information: Details such as In Force Date, Subject Area and Latest Amendments are listed here.
4 Annotated Legislation: Major legislation are commented on by our editors to better explain various sections and their relevance and meaning. Also included are the most important cases that are relevant to particular sections.

| Section Preamble                                 | Amendments | Timeline 🖽 Dictionary Main Act                                                                                                    | Search within legislation                                                                                                    |                    | ۲ |
|--------------------------------------------------|------------|----------------------------------------------------------------------------------------------------|----------------------------------------------------------------------------------------------------|--------------------|---|
| Cessation of voluntary arrange                   | C .        | (as was decided by the Court of Appeal In re-court<br>(as was decided by the Court of Appeal In re-cow)<br>Held, that the objection was fatal to the receiving on<br>to amend the bankruptcy notice ought not to be gin<br>Refer also to <b>Re Datuk Mohd Sari Bin Datuk Haji Nuar</b> | Incident indice the cost occurse is the network of the pagments of<br>[1900] 1 QB 147) and that consequently there was no act of bankrupt<br>order, and, in accordance with <i>In re</i> Collier (1891) 8 Mort 80, 83 that le<br>ven."<br><i>r, Ex P Norwich Winterthur Insurance (M) Sdn Bhd</i> [1991] 4 MLRH | cy.<br>ave<br>701. |   |
| Fees of nominee.                                 | 1.1        |                                                                                                    | Bankruptcy Order                                                                                                    |                    |   |
| Acts of bankruptcy.(C.R)                         | Annotated  | 4. Bankruptcy order.                                                                                                    | Cases Referred                                                                                                    | ₽A                 | ~ |
| Sankruptcy order.(C.R)                           | Annotated  | The court may, on a bankruptcy petition being presented<br>bankruptcy order.                                                                                                    | by a creditor under section 6 or by a debtor under section 7, make a                                                                                                    |                    |   |
| Conditions on which creditor                     | Annotated  |                                                                                                    | [Subs. by Act A1                                                                                                    | 534/2017           | ï |
| Proceedings and order on editor's petition (C.R) | Annotated  | ANNOTATION<br>Refer also to The Comptroller Of Income Tax, Singapo                                                                                                    | ore v. Dia Singh [1959] 1 MLRA 160 and the discussion thereof.                                                                                                    |                    |   |

#### **Legislation Display** 2 ACT 360 ACT 360 ACT 360 ACT 360 ACT 360 (1976) (1992) (1998) (2003) (2017) 5 Version in 1992 as amended by A827 Version in 1976 as amended by A344 Version in 2017 as amended by A1534 Version in 1998 as amended by A1035 Version in 2003 as amended by A1197 INSOLVENCY ACT 1967 ACT 360 Timeline 🗏 Dictionary MainAct Preamble Section Amendments Search within legislation i . . = Revised up to: 1988 (Act 360 w.e.f. 31 December 1988) In force from: 30 September 1967; Revised Edition: 31 Dec 1 Select all sections PART I PROCEEDINGS FROM ACT OF BANKRUPTCY TO DISCHARGE 1. Short title and application ₽A¥ 2. Interpretation. ₽A~ 8

- 1 Timeline: The timeline format allows users to scroll through the amendments in a graphical form.
- 2 Amended by: This will show users the amendment to that legislation.
- 3 Version: Users will be able to view the version of the legislation document at a particular time
- 4 Section: Specific sections of the acts can be selected here.
- **5** Preamble: The purpose, objective and justification of the act is detailed here.
- 6 Main Act: Click this if you are at an amending act or an amendment and wish to view the main act it refers to.
- 7 Tools Menu: Save the legislation and increase font size here.
- 8 Cases Referred: The cases that refer to a specific section can be listed. Users can then begin and drill down their research by limiting their research to cases referring to a specific section of an act.
- 9 Search using keywords: Search for words within a legislation.

# **Legislation Browse**

eLaw has the most updated and complete federal and state legislation database in Malaysia. Also included are Forms, Bills and Hansard.

|              | egislation | ~    | Search in eLaw Legislat | on/Section No Eg: EVIDENCE ACT section120 | <b>-</b> Q | 0 | Latest News 🕕 |  |
|--------------|------------|------|-------------------------|-------------------------------------------|------------|---|---------------|--|
| Advanced Sea | arch Forms | Bill | Advanced Search         | Browse Bill                               |            |   |               |  |
|              |            |      | Subject Area:           | Bankruptcy                                |            |   |               |  |
|              |            |      | Act Range:<br>Alphabet: | 1-100 C                                   |            |   |               |  |
|              |            |      | Search Within           | Principal Amendment     Regulations/Rules |            |   |               |  |
|              |            |      | Federal / State         | Malaysia                                  |            |   |               |  |
|              |            |      |                         | Search Clear                              |            |   |               |  |
|              |            | l    |                         |                                           |            | J |               |  |

- (a) Search by Subject, Act Number and Alphabetical.
- (**b**) Search within Principal Acts, Amendments only or Regulations/Rules.
- **c** Federal/State: Zoom in on only federal statutes or legislation from a particular state.

#### Bills

| Legislation | Search Within eLaw L | egislation (Forms) | <b>-</b> Q | 0 | Latest News 🕕 |  |
|-------------|----------------------|--------------------|------------|---|---------------|--|
|             | Advanced Search      | Browse Bill        |            |   |               |  |
|             | Bill:                | BWs                |            |   |               |  |
|             | Year:                | Year               |            |   |               |  |
|             |                      | Search             |            |   |               |  |
|             |                      |                    |            |   |               |  |
|             |                      |                    |            |   |               |  |

Search Bills by entering a keyword or browse all bills of a particular year by selecting a year. eg. Year: 2005

#### Forms

| OLaw.my | Legislation | ~ | Search Within eLaw L | Legislation (Forms) |
|---------|-------------|---|----------------------|---------------------|
|         |             |   | Advanced Search      |                     |
|         |             |   | Search Within        | Form O Form Title   |
|         |             |   | Search               | •b                  |
|         |             |   | Legislation Title    | browse BySelect     |
|         |             |   | Form No              | Form Number         |
|         |             |   |                      | Search Clear        |
|         |             |   |                      |                     |

- **a** Search Within: Users can opt to search the entire form or just search within the title of the form.
- **b** Search: Allows a specific search on a form. This search can be in Malay or English.
- c Legislation Title: Allows users to browse for all the forms from a particular legislation to be listed. Eg Rules of Court.
- **d** Form No: Key in a specific form number if you have it at hand.

| esuns                                                                                                    |            |
|----------------------------------------------------------------------------------------------------|------------|
| Sort ESave 4 results found.                                                                                         |            |
| ort Results by: eLaw Sort                                                                                           |            |
| APPLICATION FOR TAULIAH TO TEACH CITIZEN                                                                            | 9 MALAYSIA |
| Act Title : ADMINISTRATION OF ISLAMIC LAW (FEDERAL TERRITORIES) (TAULIAH TO TEACH THE RELIGION OF ISLAM) RULES 2006 | FORM 1     |
| APPLICATION FOR TAULIAH TO TEACH NONCITIZEN                                                                         | MALAYSIA   |
| Act Title : ADMINISTRATION OF ISLAMIC LAW (FEDERAL TERRITORIES) (TAULIAH TO TEACH THE RELIGION OF ISLAM) RULES 2006 | FORM 2     |
| TAULIAH TO TEACH CITIZEN                                                                                            | MALAYSIA   |
| Act Title : ADMINISTRATION OF ISLAMIC LAW (FEDERAL TERRITORIES) (TAULIAH TO TEACH THE RELIGION OF ISLAM) RULES 2006 | FORM 3     |
| TAULIAH TO TEACH NONCITIZEN                                                                                         | 9 MALAYSIA |
| Act Title : ADMINISTRATION OF ISLAMIC LAW (FEDERAL TERRITORIES) (TAULIAH TO TEACH THE RELIGION OF ISLAM) RULES 2006 | FORM 4     |

- a Save: Once the result comes out, you can save it to your briefcase and can re-look the results for later use.
- **b** Sort: You can sort the titles alphabetically.

#### Our Forms are editable and printable in Word Doc

(a) You can directly edit the form, save it or print!

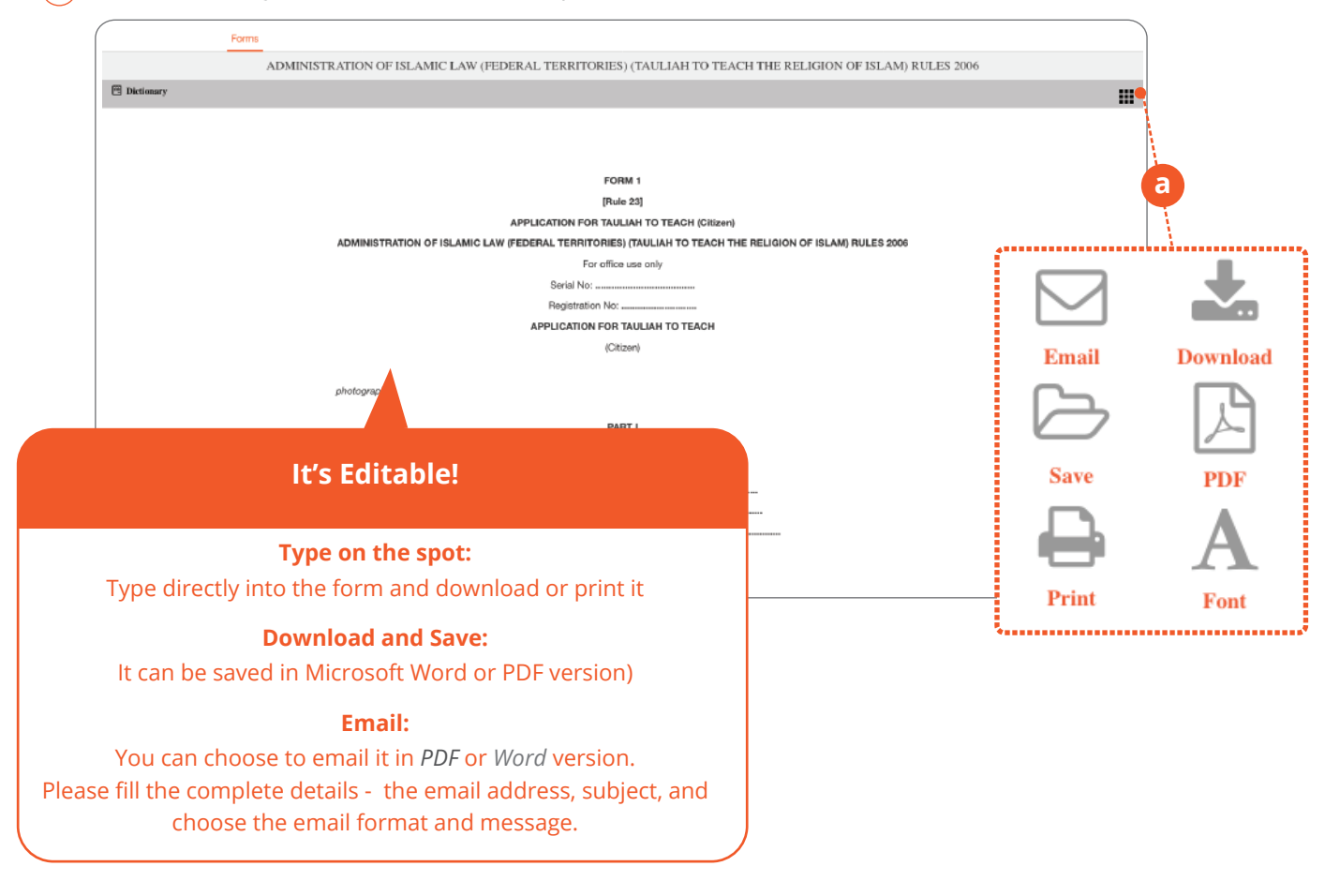

#### Hansard

eLaw allows users to search within Hansard records from 2008 to-date.

| -                                                                                                    | CasesPdfOpener.aspx |                                             | 1 /275                                                                                                    |              |            | ¢ | ÷ |   |
|----------------------------------------------------------------------------------------------------|---------------------|---------------------------------------------|----------------------------------------------------------------------------------------------------|--------------|------------|---|---|---|
| 2019                                                                                                    |                     |                                             |                                                                                                    |              |            |   |   |   |
| ▼ 📄 First Session                                                                                                    |                     |                                             |                                                                                                    |              |            |   |   |   |
|                                                                                                    |                     |                                             |                                                                                                    |              |            |   |   |   |
| Þ <u>× 01/08/2018</u>                                                                                                    |                     |                                             |                                                                                                    | masknah belu | m cksemer. |   |   |   |
| D2/08/2018     D2/08/2018     D2/08/20     D2/08/20     D2/08/2018     D2/08/2018     D2/08/2018     D2 |                     |                                             |                                                                                                    |              |            |   |   |   |
| b 100/08/2018                                                                                                    |                     |                                             | . 🖉 🤲 🔊 .                                                                                                    |              |            |   |   |   |
| þ 📐 07/08/2018                                                                                                    |                     |                                             | 2 Company S                                                                                                    |              |            |   |   |   |
| b 2 08/08/2018                                                                                                    |                     |                                             |                                                                                                    |              |            |   |   |   |
| þ 🤔 09/08/2018                                                                                                    |                     |                                             | Contraction of the second second seco |              |            |   |   |   |
| þ 🭌 13/08/2018                                                                                                    |                     |                                             | DENVATA DASMI DADI IMEN                                                                                                    |              |            |   |   |   |
| Þ 🪣 14/08/2018                                                                                                    |                     |                                             | PENTATA RASMI PARLIMEN                                                                                                    |              |            |   |   |   |
| þ 📥 15/08/2018                                                                                                    |                     |                                             | DEWAN RAKYAT                                                                                                    |              |            |   |   |   |
| þ 📥 16/07/2018                                                                                                    |                     |                                             | PARLIMEN KEEMPAT BELAS                                                                                                    |              |            |   |   |   |
| þ 🧏 16/08/2018                                                                                                    |                     |                                             | PENGGAL PERTAMA                                                                                                    |              |            |   |   |   |
| ▶ 📥 17/07/2018                                                                                                    |                     |                                             | MESYUARAT PERTAMA                                                                                                    |              |            |   |   |   |
| Þ 🪣 18/07/2018                                                                                                    |                     |                                             |                                                                                                    |              |            |   |   |   |
| Þ 📥 19/07/2018                                                                                                    |                     |                                             |                                                                                                    |              |            |   |   |   |
| 23/07/2018                                                                                                    |                     | Bil. 11                                     | Rabu                                                                                                    | 1 Ogo        | s 2018     |   |   |   |
| 24/07/2018                                                                                                    |                     |                                             |                                                                                                    |              |            |   |   |   |
| 25/07/2018                                                                                                    |                     |                                             | ****                                                                                                    |              |            |   |   |   |
| 26/07/2018                                                                                                    |                     |                                             | KANDUNGAN                                                                                                    |              |            |   |   |   |
| Þ 🚣 30/07/2018                                                                                                    |                     |                                             |                                                                                                    | (1.1.)       |            |   |   |   |
| þ <u> 31/07/2018</u>                                                                                                    |                     | JAWAPAN-JAWAPAN                             | LISAN BAGI PERTANYAAN-PERTANYAAN                                                                                                    | (Halaman     |            |   |   | 6 |
| Second Meeting                                                                                                    |                     | USUL-USUL:<br>Waktu Mesyuarat dan           | Urusan Dibebaskan Daripada                                                                                                    |              |            |   |   |   |
|                                                                                                    |                     | Peraturan Mesyuara                          | t l                                                                                                    | (Halaman     | 34)        |   |   | 0 |
| Second Session                                                                                                    |                     |                                             |                                                                                                    |              |            |   |   |   |
| Second Session     2018                                                                                                    |                     | Menjunjung Kasih Tita                       | h Seri Paduka Baginda Yang Di-Pertuan Agong                                                                                                    | (Listeran)   | 253        |   |   |   |
| Second Session     2018     2017                                                                                                    |                     | Menjunjung Kasih Tita<br>- Dato' Johari bin | h Seri Paduka Baginda Yang Di-Pertuan Agong<br>Abdul (Sungai Petani)                                                                                                    | (Halaman     | 35)        |   |   | e |

# 4. Practice Notes & Directions

| Practice Notes | Search Within eLaw | Practice Notes              | <b>▼</b> Q € | Latest News |  |
|----------------|--------------------|-----------------------------|--------------|-------------|--|
|                | Advanced Search    |                             |              |             |  |
|                | Place(Court):      | Practice Notes Place(Court) |              |             |  |
|                | Issue              | Issue                       |              |             |  |
|                | Туре               | Type                        |              |             |  |
|                | Years              | None selected -             |              |             |  |
|                |                    | Search Clear                |              |             |  |
|                |                    |                             |              |             |  |

- 1 Place (Court): You can choose practice notes and directions from specific courts.
- 2 Issue: Key in the specific document number if at hand.
- **3** Type: Choose the document type you require. Eg Practice Direction.
- 4 Years: You may select a range of years for your results.

# 5. Regulatory Guidelines

Search via Advanced Search options for the following regulatory guidelines from:

- Bank Negara
- Bar Council
- Bursa
- Labuan Financial Services Authority
- Securities Commission

| Lawmy Regulatory Guidelines | Search Within eLaw Regulatory Guidelines                     | - Q Ø | Latest News |  |
|-----------------------------|--------------------------------------------------------------|-------|-------------|--|
|                             | Advanced Search                                              |       |             |  |
|                             | Search Within 💿 Full Document                                |       |             |  |
|                             | Without the word(s): Without the word                        |       |             |  |
|                             | Bank Negara Bar Council Bursa                                |       |             |  |
|                             | Labuan Financial Securities<br>Services Authority Commission |       |             |  |
|                             | Search Clear                                                 |       |             |  |
|                             |                                                              |       |             |  |

eLaw does not host any regulatory guidelines documents but will redirect the user to the respective regulator's website to access the file.

| URL      | http://www.bursamalaysia.com/misc/system/assets/1513/BMIS_CEP_admi |          |
|----------|--------------------------------------------------------------------|----------|
| Category | Documents V +                                                      | PDF      |
| Save As  | C:\Users\user\Downloads\Documents\BMIS_CEP_admission_guid V        |          |
|          | Remember this path for "Documents" category                        | 63.42 ND |
|          |                                                                    |          |

# 6. Municipal By-Laws

Search bylaws from municipalities of all 14 states in Malaysia. .

| Awmy Municipal By-La | aws 🗸 Search Withir          | n eLaw By-Laws                                                                          | ✓ Q Ø | Latest News 🕕 |  |
|----------------------|------------------------------|-----------------------------------------------------------------------------------------|-------|---------------|--|
| Municipar By-La      | Advanced Search Within State | in Ull Document<br>Full Document<br>V                                                   |       | Latest News   |  |
|                      |                              | Pahang<br>Perak<br>Pertis<br>Pulau Pinang<br>Sabah<br>Sarawak<br>Selangor<br>Terengganu |       |               |  |

eLaw does not host the municipal documents but will redirect users to documents hosted by the respective municipal websites.

|               | O Jumaat 21/06/2019,1:27 PM            | Hubungi Kami / Scalan Lazim / Pautan / Bantuan / Peta Laman / Daftar                                                                                                  | A' A A' 🛎 🖬 c 🗖 🖬 Bahasa Melayu 🗟                                                                                                    | 2                            |
|---------------|----------------------------------------|----------------------------------------------------------------------------------------------------|----------------------------------------------------------------------------------------------------|------------------------------|
|               |                                        | ĴLIS DAERAH BALING 🥞                                                                                                    |                                                                                                    |                              |
|               | LAMAN UTAMA 🕕 MD BALING                | 👹 RAKYAT 🥌 PERNIAGAAN 🛤 PELAWAT                                                                                                    | Q                                                                                                    |                              |
|               | APL<br>Satu<br>Pilit<br>Hepo<br>Adu    | IKASI MOBILE i-Tegur<br>Inisiotif pembangunan<br>sis secord in house oleh KirKT.<br>Ir membari kemudahan<br>do arong ramai membuat<br>n melalui mobile.<br>Otoristati | Micharuska pergebetoren scher Vergenste<br>Werters bisau seen much alt.<br>Mender maken bak beget pergenste<br>Mender maken bak beget pergenst<br>Mender maken bak beget pergenst<br>Mender maken bak bak bak bak bak bak bak bak bak bak |                              |
| N. A.         | BERITA TERKINI                         | PENGUMUMAN                                                                                                    | APLIKASI ATAS TALIAN                                                                                                    |                              |
| and the first | Harap maal, tiada paparan berita untuk | masa sekarang. Tiada Pengumuman Terkini                                                                                                    | 🗁 EKSA                                                                                                    |                              |
|               |                                        |                                                                                                    | 🚍 e-Bayaran                                                                                                    | A COLORADO                   |
|               | PAUTAN PANTAS                          |                                                                                                    | G OSC Online                                                                                                    | 1                            |
|               |                                        |                                                                                                    | a-Borang                                                                                                    |                              |
|               |                                        |                                                                                                    | E e-PBT                                                                                                    | all the second second second |
| MERDEK        | PENCAPAJAN PLAGA                       | AA TENDERIDAN SEDUTHARGA DIPEKTORI N                                                                                                    | AAKLUM                                                                                                    |                              |
|               | PELANGGAN                              |                                                                                                    | PAUTAN KAKITANGAN                                                                                                    | ST. DO TO                    |
|               | PEROLEHAN                              |                                                                                                    | 🜌 Webmail                                                                                                    | No and Aller                 |
| A             | Tender Sebutharga                      |                                                                                                    | 📰 Web Admin                                                                                                    |                              |
| - Low         | Harap maal. Tiada tender/sebutharga    | yang aktif buat masa sekarang.                                                                                                    | 🔮 HRMIS                                                                                                    |                              |
|               |                                        |                                                                                                    | KOD QR                                                                                                    |                              |

# 7. Legal Tools

- Dictionary
- Statutory Interpretation
- Translator

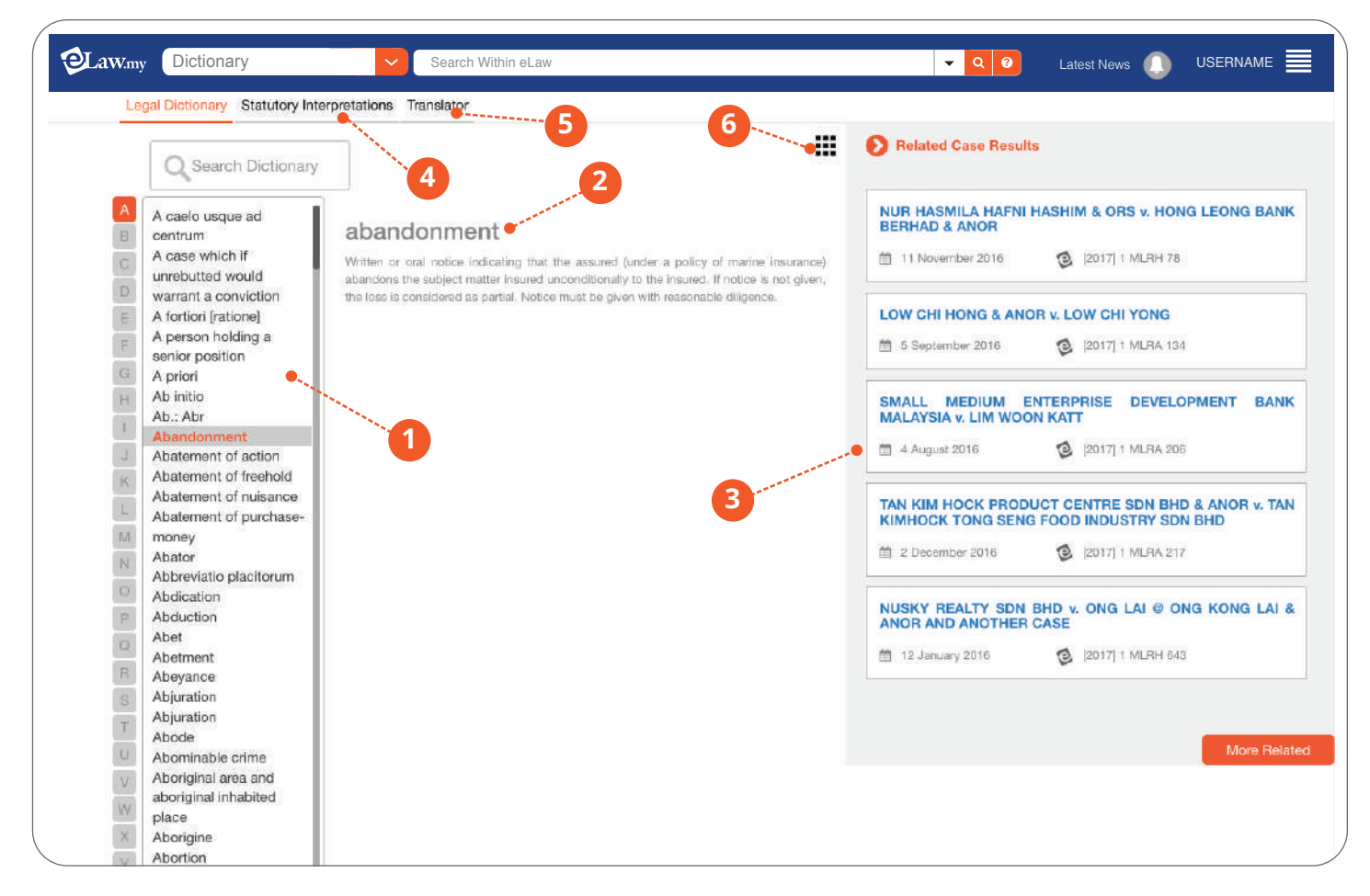

- 1 Search Legal Dictionary: You can find the words required sorted alphabetically.
- 2 Meaning of the word in a legal context
- **3** Related Case Results: List of cases related to the word searched will appear.
- 4 Statutory Interpretation: Explanations of the meanings of words as per legislation.
- **5** Translator: You can translate commonly used legal words in English/Malay.
- **6** Tools Menu: You can save, print and enlarge the fonts as you search.

#### 8. myBriefcase

#### Your own cloud storage on eLaw

• Save searches, cases, forms and legislation in myBriefcase

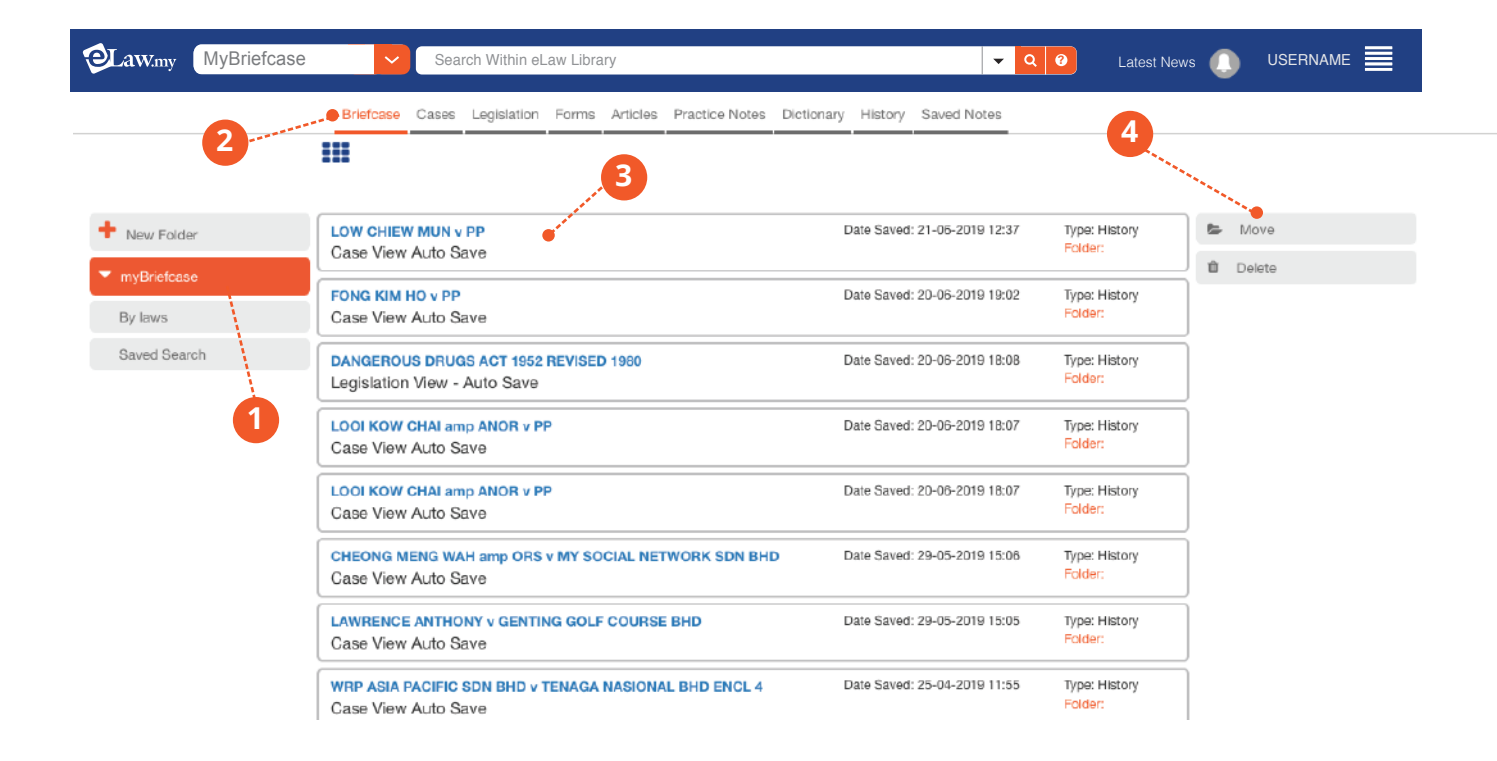

- 1 myBriefcase's Folder: Create your own folders in myBriefcase to ease your reference especially for research for different cases.
- **2** Segregated Categories: You can save your documents in segregated categories in myBriefcase.
- Occuments listed by title: You can view and open the documents listed by title, date saved and document type.
- 4 Move/Delete Documents: Move your documents to different folders or just delete them.

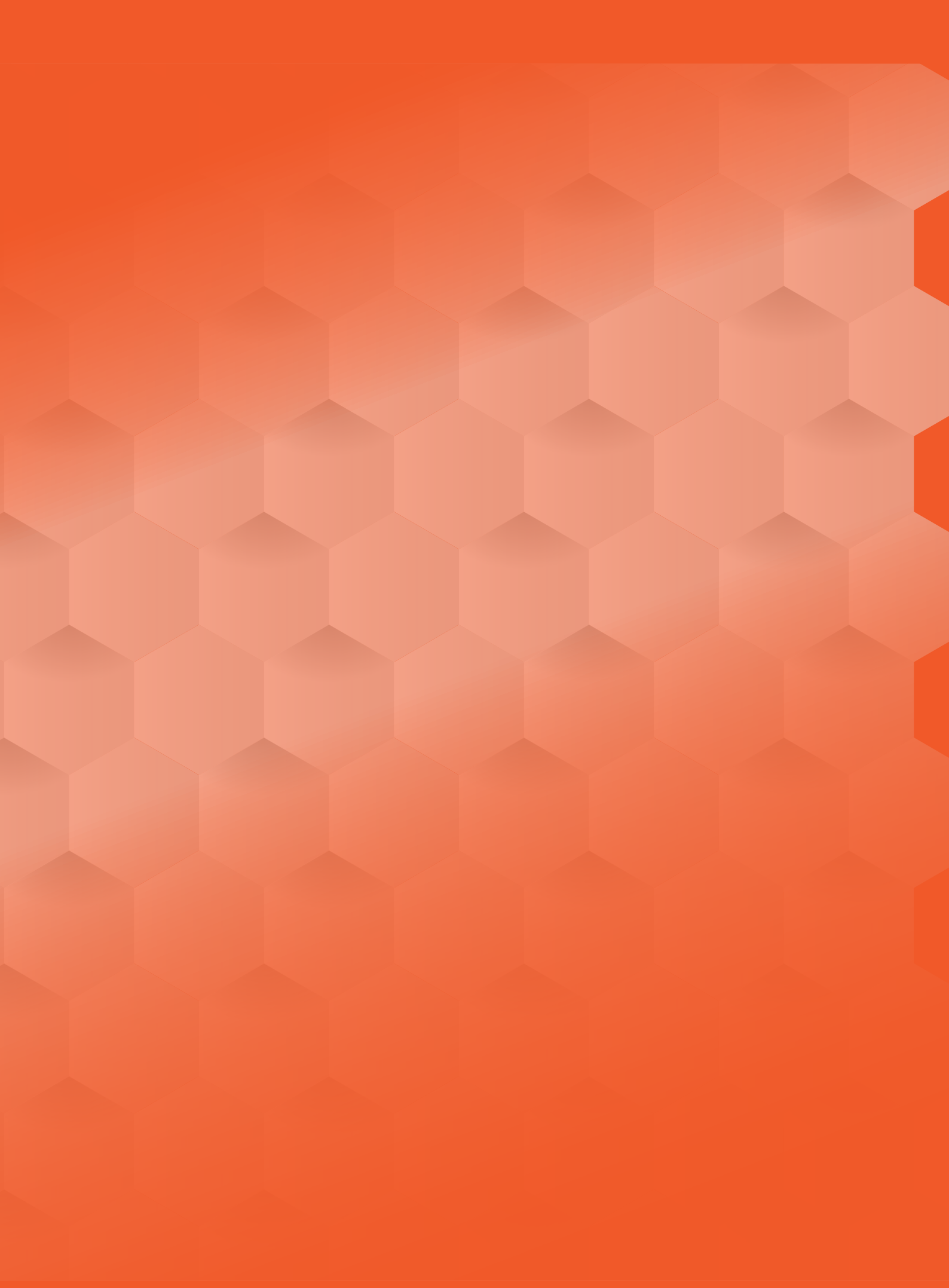

Copyright ②2019 The Digital Library. All rights reserved.